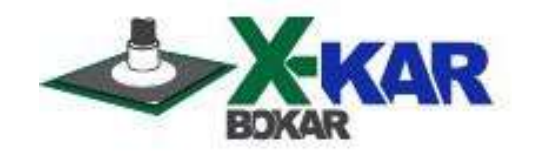

# X-306/S Oven Commander

A Program for X-REFLOW306/S Ovens to create/run programs and monitor/store temperatures of the oven thermocouples and additional two thermocouples connected to the TC-T and TC-B sockets in real time.

Version 9.2

**Revision 2** 

**Bokar International** 

P/NX-DOC230 December 18/2019 Rev.2

650 Scranton Pocono Hwy., Covington Twp., PA 18444, USA Tel: (570) 842-2812 e-Mail: bokar@bomir.com www.bokar.com www.X-1003.com www.ZeroCharge.net

www.ESDmeters.com www.BestBatchOven.com www.ESDcarts.net www.FineRework.com www.SMTreballing.net

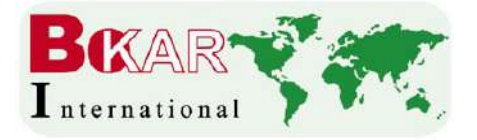

## Introduction

The X306/S Oven Commander allows the operator to easily program, run and document work done with the X-Reflow306/S Batch Oven.

### Major Oven Commander Features and User Benefits:

- Programming and controlling X-Reflow306/S oven from a PC
- Monitoring in real time air or N2 temperatures inside the oven and the two temperatures of the object to which the TC-T and TC-B thermocouples are connected
- Storing on a PC of the four monitored temperature/time profiles
- Printing the stored time/temperature graphs and Programs
- Exporting to Excel stored information of the time/temperature graphs
- Observing of time/temperature characteristics of the process in progress in real time
- Changing the program with "on the fly" modifications using a computer mouse or keyboard entry
- Documenting and storing additional information(like PCB number, PCB description, etc.) related to tasks performed (entered manually when running a profile)

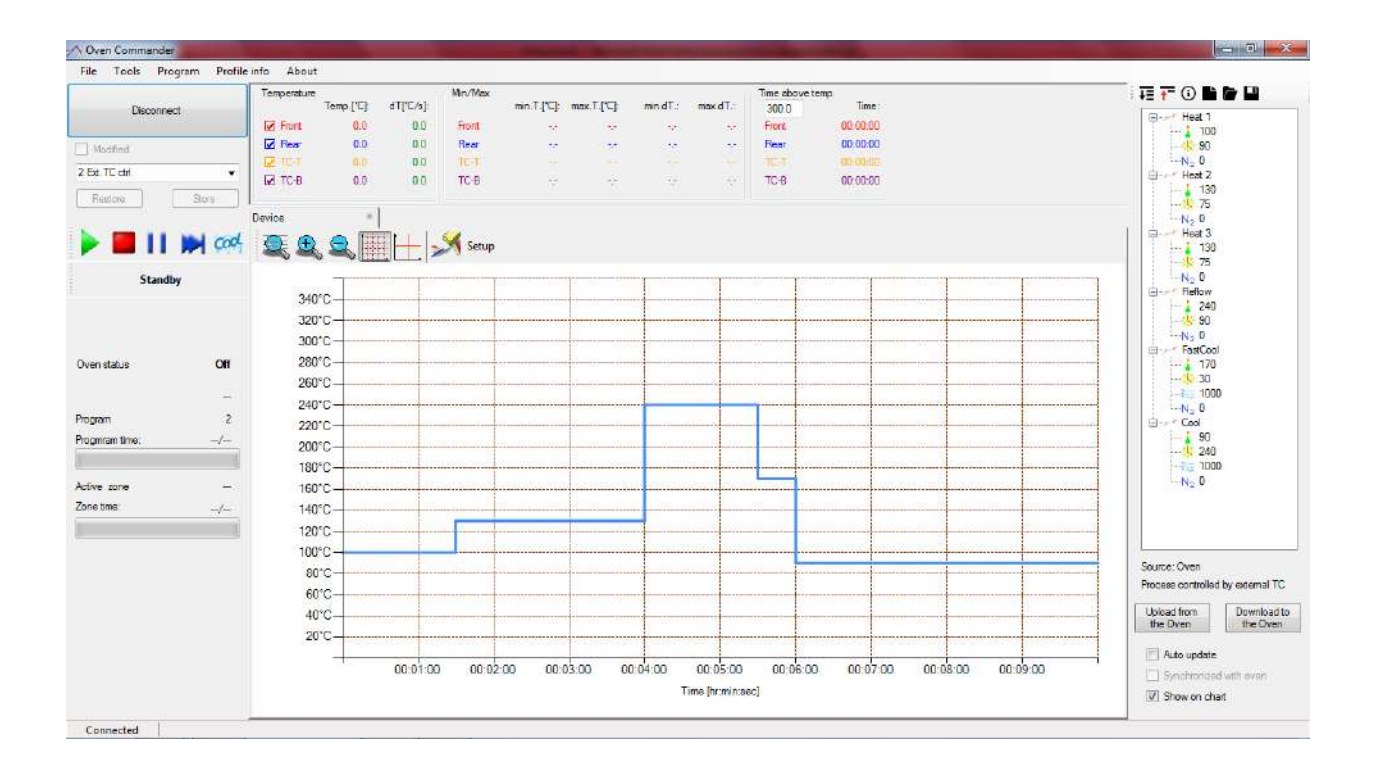

BOKAR International650 Scranton Pocono Hwy., Covington Twp. PA 18444, USA Tel: (570) 842-2812 e-mail: <u>bokar@bokar.com</u> <u>www.BestBatchOven.com</u> <u>www.bokar.com</u> <u>www.ESDmeters.com</u> Page 2 of 22

### I. Installation instructions

 Download the latest firmware version from the server ("X-Reflow306-S\_firmware\_v5.247.zip or later" from http://www.bokar.us/downloads/X-Reflow306-S\_firmware.zip) and load it into to the oven (the Commander program requires that firmware v5.247 or later is in the oven for proper operation).

(see <a href="http://www.bokar.us/downloads/Firmware-upgrade\_X-Reflow306.doc">http://www.bokar.us/downloads/Firmware-upgrade\_X-Reflow306.doc</a> details)

 Download the Commander program from the server (X306-S-OvenCommander.zip from http://www.bokar.us/downloads/X306-S-OvenCommander.zip).
 Then unpack the zip file to a Hard Disc of Your PC:

All unpacked files must be together in the same folder (password for unpacking is: Oven). The files are listed below:

### DocumentFormat.OpenXml.dll

### FTD2XX\_NET.dll

OvenCommander.exe

3. Run the file: OvenCommander.exe

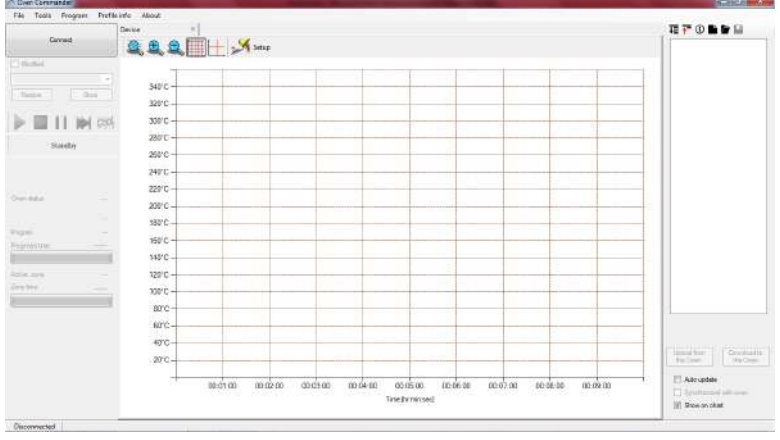

Figure 1

- 4. Connect X-REFLOW306/S to a PC using X485-USB Converter.
- 5. Turn ON the Power switch of X-Reflow306/S and login.
- 6. Press Connect (Top/Left corner of the program). This will connect the oven to your PC.

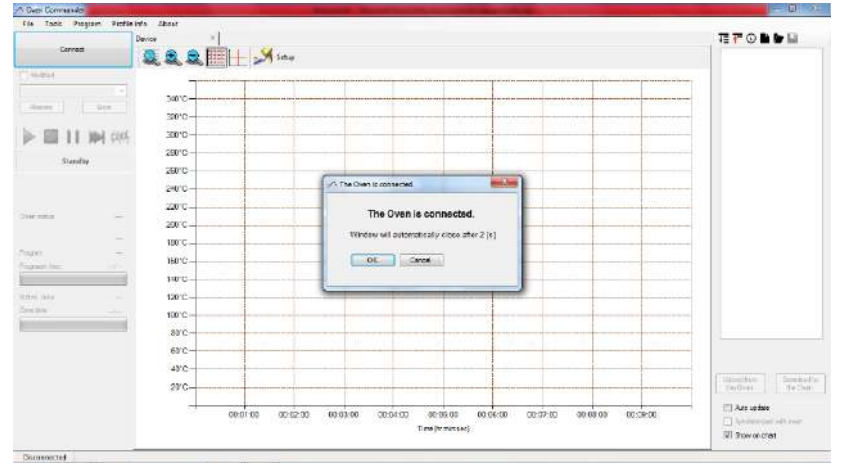

Figure 2

BOKAR International650 Scranton Pocono Hwy., Covington Twp. PA 18444, USA Tel: (570) 842-2812 e-mail: <u>bokar@bokar.com</u> <u>www.BestBatchOven.com</u> <u>www.bokar.com</u> <u>www.ESDmeters.com</u> Page 3 of 22 Note: If your computer will not connect to the oven via X485-USB Converter, unzip the file "X485-USB converter\_driver.zip" and run file "CDM20600 eve"

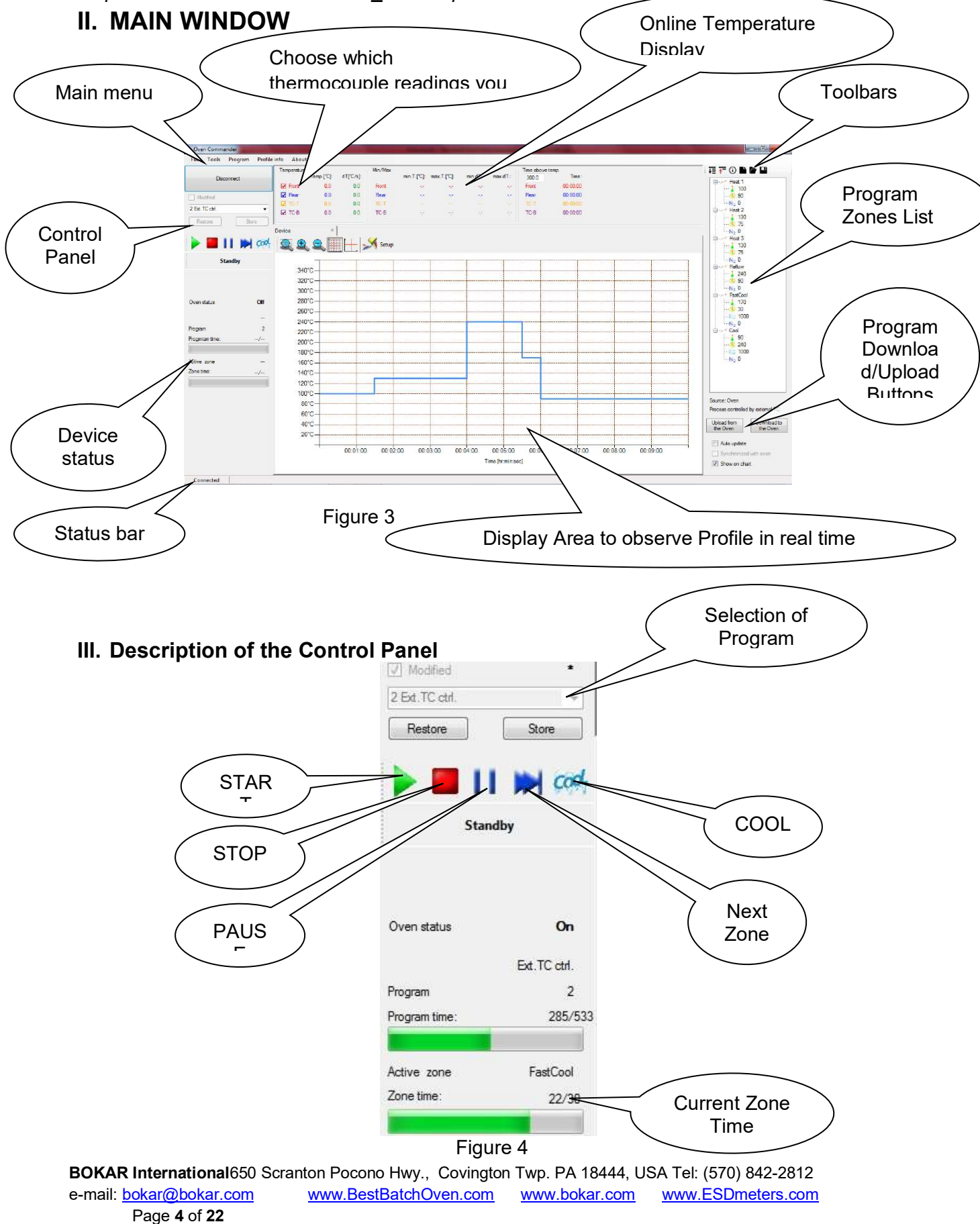

#### **Control buttons:**

START – Start the process. If the process is active, you can control it by clicking on the Control Buttons.

Note: If you press start during the process, the process will restart.

STOP – Stop the process

PAUSE – Pause the process. Press the Pause button again to continue the process.

NEXT ZONE – Clicking on this button ends the zone in progress and starts the following zone.

This is an override of the preset program if the timing of the zone in the preset program was too long.

COOL– Clicking on this button stops the process and the system starts cooling the board. It can be pressed at any time during the process

#### **IV. STARTING A PROGRAM**

1. Choose a program from the list:

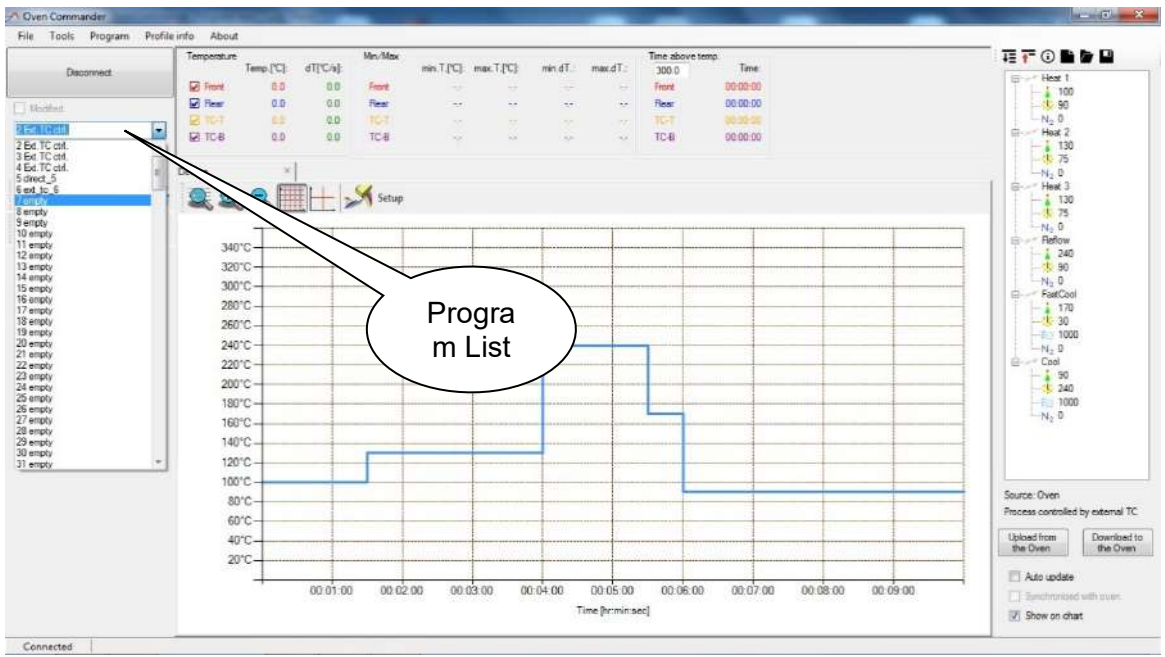

Figure 5

#### V. EDITING A PROGRAM Zone name Heat 1 100 N2 0 Zone time [s] Heat 2 Zone 130 1 75 temperature N2 0 Heat 3 130 N<sub>2</sub> Nitrogen N- 0 Reflow 240 N- 0 FastCoo 170 1000 0 Cool 90 240 1000 N: 0 Figure 6

Note:

The Operator has two ways to edit the Program: graphical (using the mouse and modifying the graph) and by modifying temperatures and zone times in the Program Zones List via keyboard entry (Fig. 6).

#### Editing using the graph.

- 1 Changing zone temperature:
  - a Place the mouse cursor on the horizontal line of the Program Graph
  - b Press and hold the left mouse button
  - c Move the line up or down to the desired temperature
  - d Release the mouse button to set the temperature
- 2 Changing the zone time:
  - a Place the cursor on the vertical line indicating zone shifts on the Program Graph
  - b Press and hold the left mouse button
  - c Move the cursor left or right to the required timing
  - d Release the mouse button to set the zone time

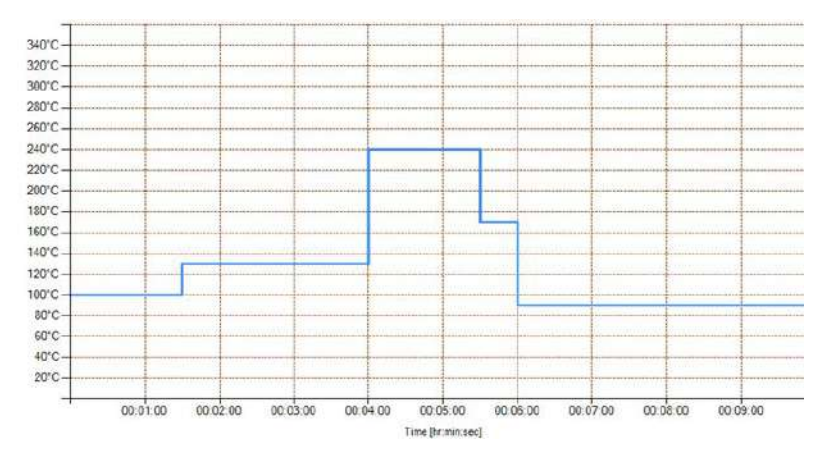

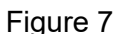

BOKAR International650 Scranton Pocono Hwy., Covington Twp. PA 18444, USA Tel: (570) 842-2812 e-mail: <u>bokar@bokar.com</u> <u>www.BestBatchOven.com</u> <u>www.bokar.com</u> <u>www.ESDmeters.com</u> Page 6 of 22

#### Editing the Program by keyboard entry in Program Zone List.

- Changing zone temperature: 1
  - a. Place the cursor on the temperature of the zone which you wish to modify

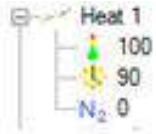

b. With the right mouse button, click on the existing value and click edit

| 1 17.8 | Sec. |      | - 1  |
|--------|------|------|------|
|        | 90   | edit |      |
| N      | . 0  |      | - 10 |

c. Enter the new value from the keyboard and press enter

#### CREATE NEW PROGRAM

1. Choose from the Main Menu "Program" and then "New"

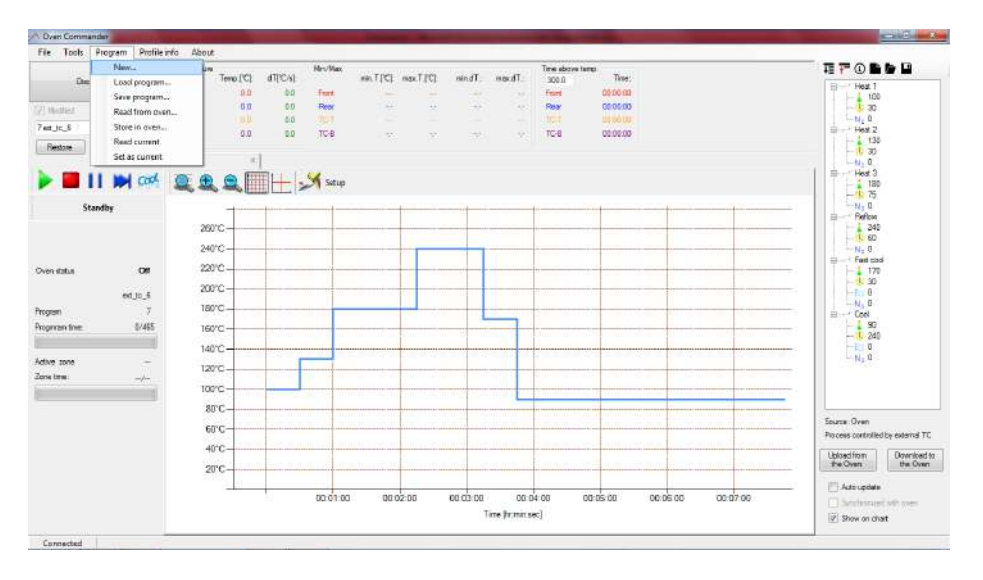

2. Select the zone count and if the process will be controlled by external thermocouple

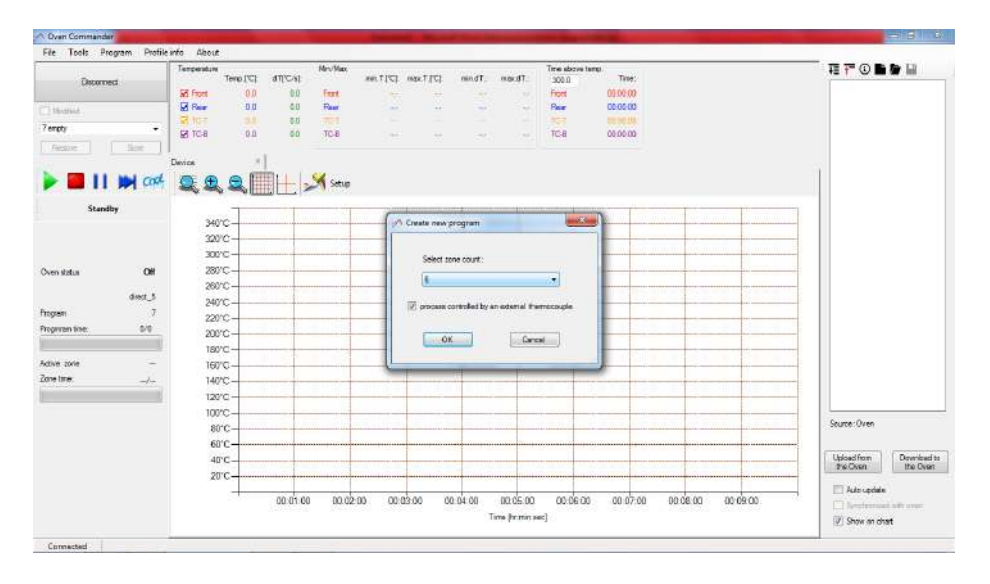

BOKAR International650 Scranton Pocono Hwy., Covington Twp. PA 18444, USA Tel: (570) 842-2812 e-mail: <u>bokar@bokar.com</u> www.BestBatchOven.com www.bokar.com www.ESDmeters.com

Page 7 of 22

- 3. Press "OK"
- 4. Write the program Name and Description

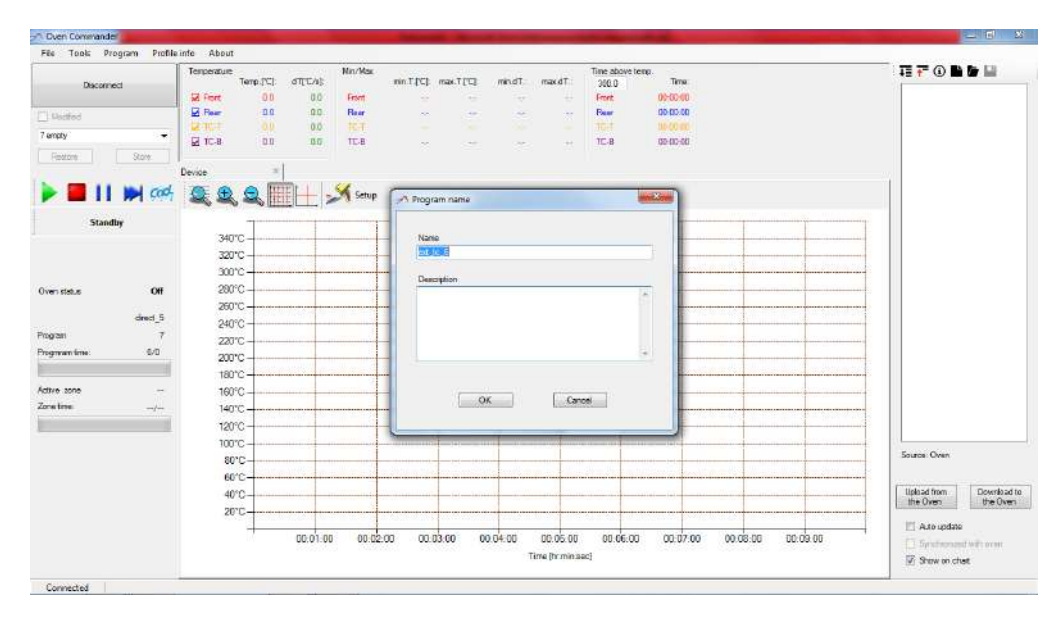

5. Edit the program's parameterson the default graph

| Disconnect    | Tenperature<br>Ten                    | n ICI o       | ST(TA):  | Nin/Max       | min T (C) | max.T[T]     | min.dT.      | max dT           | Time above<br>306.0 | tenp.<br>Time        |                              |         |                       |                         |         |
|---------------|---------------------------------------|---------------|----------|---------------|-----------|--------------|--------------|------------------|---------------------|----------------------|------------------------------|---------|-----------------------|-------------------------|---------|
|               | SZ Fort                               | 0.0           | 0.0      | Front         |           |              |              |                  | Front               | 00-00-00             |                              |         |                       |                         |         |
| Vector        | E Pear                                | 00            | 0.0      | Rear          | ~         | -            | 100          | 10               | East                | 00.00.00             |                              |         |                       |                         | adit    |
| empty 👻       | G IC.R                                | 0.0           | 85       | TT.R          |           |              |              |                  | TC.R                | 05-00-00             |                              |         |                       | - Heat 2                |         |
| Cinerow Store | 1 1 1 1 1 1 1 1 1 1 1 1 1 1 1 1 1 1 1 | 1.00          |          | 1000          |           |              |              |                  | 100.00              | Sec in the           |                              |         |                       | - 1 120                 |         |
|               | Device                                |               |          |               |           |              |              |                  |                     |                      |                              |         |                       | -N 0                    |         |
|               | <b>0 0 6</b>                          |               | +        | Setup         |           |              |              |                  |                     |                      |                              |         |                       | Heat 3                  |         |
|               |                                       | O HILL        |          | d and         |           |              | 121          |                  | 10000000000         |                      | 1917 - 1917)<br>1917 - 1917) |         |                       | - 5 75                  |         |
| Standuy       | 34010                                 |               |          |               |           |              |              |                  |                     | inter to             |                              |         |                       | Befor                   |         |
|               | 340 C -                               |               |          |               |           |              |              |                  |                     |                      |                              |         |                       | - 240                   |         |
|               | 320 0 -                               | in the second | 11 C 1   | all and a set |           |              | and made     |                  | Store Start in      | and a state of the   | and the second second        |         | The State of the      | -N D                    |         |
|               | 300 C -                               |               |          |               |           |              |              |                  |                     |                      |                              |         |                       | General Feat cool       |         |
| en status Off | 590.C -                               |               |          |               |           |              |              |                  |                     |                      |                              |         |                       | - 170                   |         |
| deed 5        | 260°C -                               |               | 100      |               |           |              |              |                  |                     |                      |                              |         |                       | -Be 0                   |         |
|               | 240°C -                               |               |          |               |           |              |              | _                |                     |                      |                              | *****   |                       | -N_ 0                   |         |
| gan r         | 220°C -                               |               |          |               |           |              | -            |                  |                     |                      | 101-0-0                      | *****   |                       | Gool Gool               |         |
| gmanum: 1/1   | 200°C -                               |               |          |               |           |              |              |                  |                     |                      |                              |         |                       | - (1) 240               |         |
|               | 180°C -                               |               |          |               |           |              |              |                  |                     |                      |                              |         |                       | -10                     |         |
| ive sone      | 160°C -                               | 1.000.00      |          |               |           | -(4)-14(14   |              |                  |                     |                      |                              |         |                       | N <sub>2</sub> 0        |         |
| etre -/       | 140°C -                               |               |          |               |           |              |              |                  |                     |                      |                              |         |                       |                         |         |
| 1             | 120°C -                               | 1             |          |               |           |              |              |                  |                     |                      |                              |         |                       |                         |         |
|               | 100°C -                               |               | _        | -             |           | (-)(i)_1+(i) |              | -                |                     |                      |                              |         |                       |                         |         |
|               | 80°C-                                 |               |          |               |           |              |              | 1                | -                   |                      |                              |         |                       | New program             |         |
|               | 60°C-                                 |               | 11 A.    |               |           |              | in president |                  | 94 m (14            |                      |                              |         | and the second second | Process controlled by e | denial  |
|               | 4010                                  | 1.000         |          |               |           | - W - 1-10   |              |                  |                     | in the second        |                              |         |                       | Liplaad from C          | courdoa |
|               |                                       |               |          |               |           |              |              |                  |                     |                      |                              |         |                       | the Oven                | de Ow   |
|               | 20 L-                                 |               | 40.0     |               |           |              |              | 100 BEO   100 BE |                     | Calebra and a second | 9963.00.0.40.0               |         |                       | IT a reader             |         |
|               | 7                                     |               | 00.01.00 | 00.02         | .00 00.   | 03.00 00     | 0.04.00      | 00.05.00         | 00.06.0             | 00 00.07.0           | 00 00 00                     | 8:00 00 | 09.00                 | L_ AND LODAN            |         |
|               |                                       |               | 10030100 |               |           |              |              |                  |                     |                      |                              |         |                       | T this share way        | arait.  |

6. Press "Download to the Oven" to copy the program to the oven in order to run it

| Upload from   | Download to |
|---------------|-------------|
|               |             |
| 🔲 Arda undata |             |

7. Press "File" and then "Save Program" to save the current program

BOKAR International650 Scranton Pocono Hwy., Covington Twp. PA 18444, USA Tel: (570) 842-2812 e-mail: bokar@bokar.com www.BestBatchOven.com www.bokar.com www.ESDmeters.com Page 8 of 22 8. Now press "Start" to run the program

### VI. Editing the program in progress

You can change the current program's parameters through either of the methods outlined in section 5. Note that you can edit the program while it is running.

### VII. Saving profiles

When you have a profile on the screen and you want to save it, select from the Menu:

"File" and then "Save"

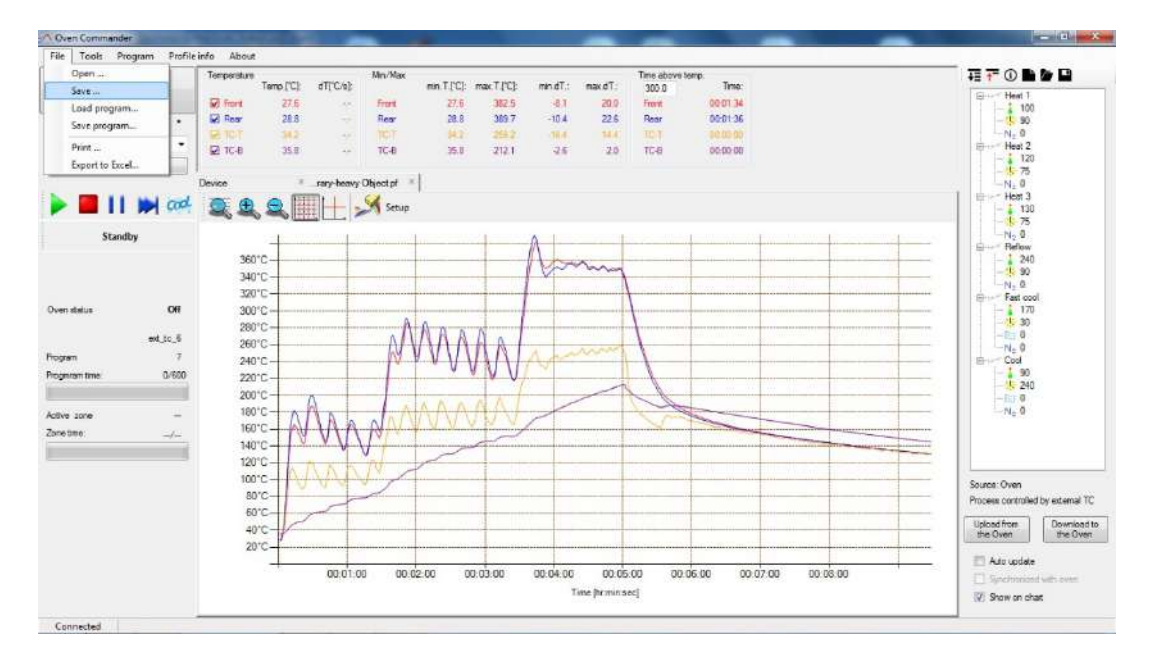

Select where you want to save it on your computer, enter the file name, add an additional description if needed, and save it by clicking the Save button.

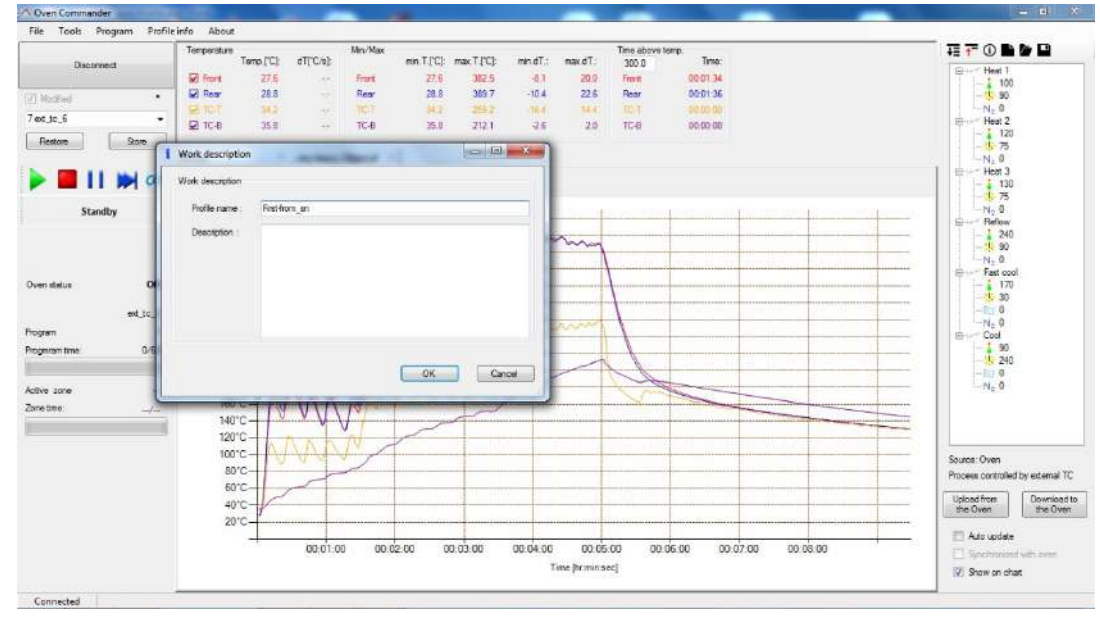

BOKAR International650 Scranton Pocono Hwy., Covington Twp. PA 18444, USA Tel: (570) 842-2812 e-mail: <u>bokar@bokar.com</u> <u>www.BestBatchOven.com</u> <u>www.bokar.com</u> <u>www.ESDmeters.com</u> Page 9 of 22

| Decorned    | Save As                     | and with with a                           |                                      | temp.<br>Timo: | +≣ - 0 ■ 0 ■ 0                               |
|-------------|-----------------------------|-------------------------------------------|--------------------------------------|----------------|----------------------------------------------|
| And I       | OG & Cocuments )            | AQ-X-Reflow Profiles - + Search           | 1Q-X-Retion Profiles 👂               | 000136         | - 100<br>- 1 90                              |
| to 6        | Organize • New folder       |                                           | E • 0                                | 00.00.00       | N <sub>2</sub> 0                             |
| store [     | 😤 Favorites                 | Documents library<br>AQ-X-Reflow Profiles | erange by: Folder •                  | 00:00:00       | - 120<br>- 575<br>- N. 0                     |
| <b>I</b> 11 | Bownloads E                 | Name                                      | Date modified                        |                | Her 3                                        |
| Standby     | Elecent Places              | Program 3-TC from library-heavy Object.pf | 16/12/2019 12:54<br>16/12/2019 12:54 |                | - 5<br>- N <sub>2</sub> 0                    |
|             | Documents                   | 2 -nd 7-11.pf<br>1 -st 7-11.pf            | 07/11/2019 2:35 PM                   |                | 240<br>                                      |
| delus       | Videos                      |                                           |                                      |                | Energy Fast cool                             |
|             | Homegroup -                 | · · ·                                     |                                      |                | -Bi 0<br>-Ne 0<br>En Cod                     |
| am time     | Save as type: Profile (* pr | f)                                        |                                      |                | 90                                           |
| Ione<br>me: | Hide Folders                | Sav                                       | Cancel                               |                | N <sub>2</sub> 0                             |
|             | 120°C-                      | WWW                                       |                                      |                | Source: Oven                                 |
|             | 50°C-                       |                                           |                                      |                | Process controlled by external TC            |
|             | anno 11                     |                                           |                                      |                | Upload from Download to<br>the Oven the Oven |
|             | -0 0-7                      |                                           |                                      |                |                                              |

### VIII. Reviewing saved profiles

To open a saved profile: chose from the Menu "File" and then "Open"

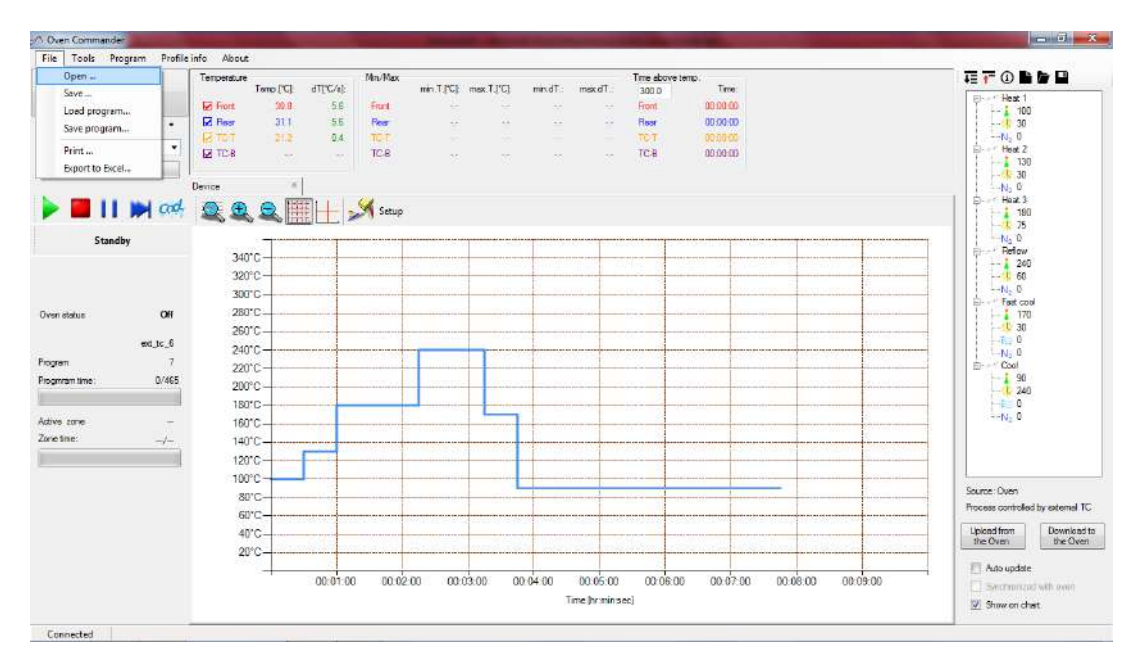

 BOKAR International650 Scranton Pocono Hwy., Covington Twp. PA 18444, USA Tel: (570) 842-2812

 e-mail: <a href="mailto:bokar@bokar.com">bokar@bokar.com</a> <a href="mailto:www.BestBatchOven.com">www.BestBatchOven.com</a> <a href="mailto:www.Bokar.com">www.Bokar.com</a> <a href="mailto:www.Bokar.com">www.Bokar.com</a> </a> <a href="mailto:www.Bokar.com">www.Bokar.com</a> </a>

Chose "profile1.pf" or another file and open it:

| Disconnect | A Open                       | arrive and the               |                                     | Time:                          | - +Ξ +" ③ <b>Μ /// Μ</b>             |
|------------|------------------------------|------------------------------|-------------------------------------|--------------------------------|--------------------------------------|
| 8          | 🔾 🖉 🚽 « Documents 🕨 AC       | Q-X-Reflow Profiles          | • • • Search AQ-X-Reflow Profiles P | 00:00:00                       | 100                                  |
|            | Organize • New folder        |                              | le • 🗍 🛛                            | 00.00.00                       | I-N <sub>2</sub> 0                   |
|            | 🛠 Favorites<br>🧱 Desittop    | Documents library            | Arrange by: Folder *                | 00.02.00                       | -1 130<br> -30<br> -10<br>30<br> -10 |
| 11         | Downloads<br>E Recent Places | Name                         | Date modified<br>67/11/2019 2/3     |                                | H=- + Heat 3<br> - ↓ 180<br> - ↓ 75  |
| Standby    | 🚃 Libraries                  | 1-st 7-11.pf                 | 07/11/2019 1:5                      | *                              | E Reflow                             |
|            | Documents                    | 6                            |                                     |                                | - 4 240<br>- 50                      |
|            | J Music                      |                              |                                     |                                | 1-N-2 0                              |
|            | Videos                       |                              |                                     |                                |                                      |
|            |                              |                              |                                     |                                |                                      |
|            | 🔣 Hamegroup                  |                              |                                     |                                | 1-No 0                               |
| ne:        | Committee                    | • •                          |                                     |                                | Cool                                 |
|            | The computer                 |                              | -                                   |                                |                                      |
| 6          | The name.                    |                              | · (ridile ( .pi)                    |                                | - N <sub>2</sub> 0                   |
|            |                              |                              | Open 👻 Cancel                       |                                |                                      |
| 10         | 12010                        |                              |                                     |                                |                                      |
|            | 100°C -                      |                              |                                     |                                | Structure Chart                      |
|            | 80°C                         |                              |                                     |                                | Process controlled by external       |
|            | 60°C                         |                              |                                     |                                | Utilized from Downlos                |
|            | 2010                         | and the second second second |                                     |                                | the Oven the Ov                      |
|            |                              | 00.01.00 00.02.00 00.03      | 00 00:04:00 00:05:00 00:0           | 6 0D 00:07:00 00:08:00 00:09:0 | C Auto update                        |
|            |                              |                              | Time fromin sect                    |                                |                                      |

The profile shows four thermocouples:

- Two thermocouples: Located above the Front and Rear heaters.
- Two thermocouples: connected to the TC-T and TC-B on the back panel and possibly attached to the PCB heated in the oven.

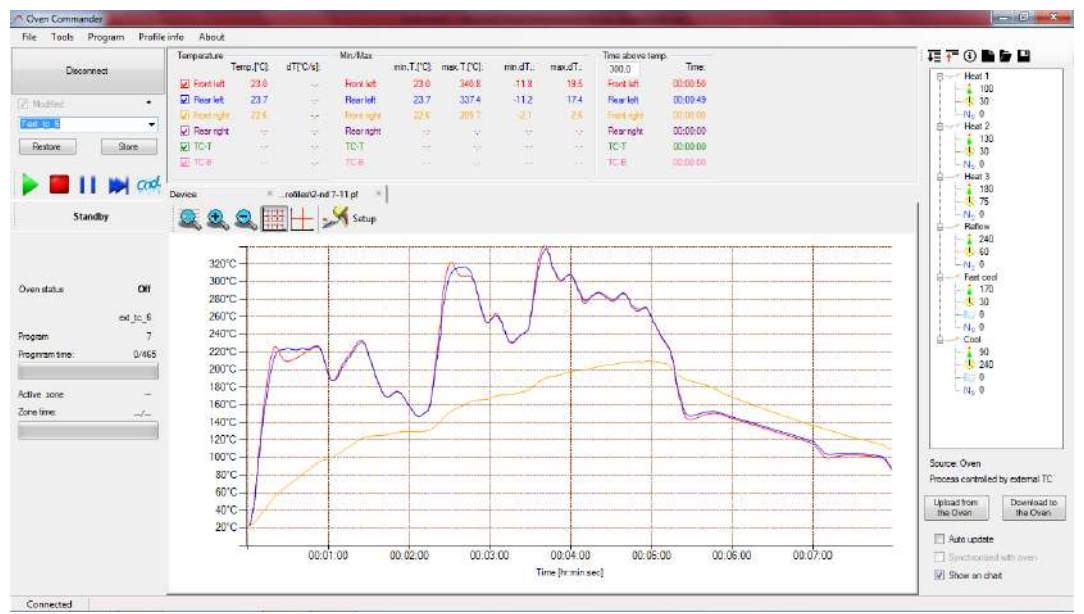

BOKAR International650 Scranton Pocono Hwy., Covington Twp. PA 18444, USA Tel: (570) 842-2812 e-mail: <u>bokar@bokar.com</u> <u>www.BestBatchOven.com</u> <u>www.bokar.com</u> <u>www.ESDmeters.com</u> Page **11** of **22** 

### IX. Load program file from a PC to the Oven

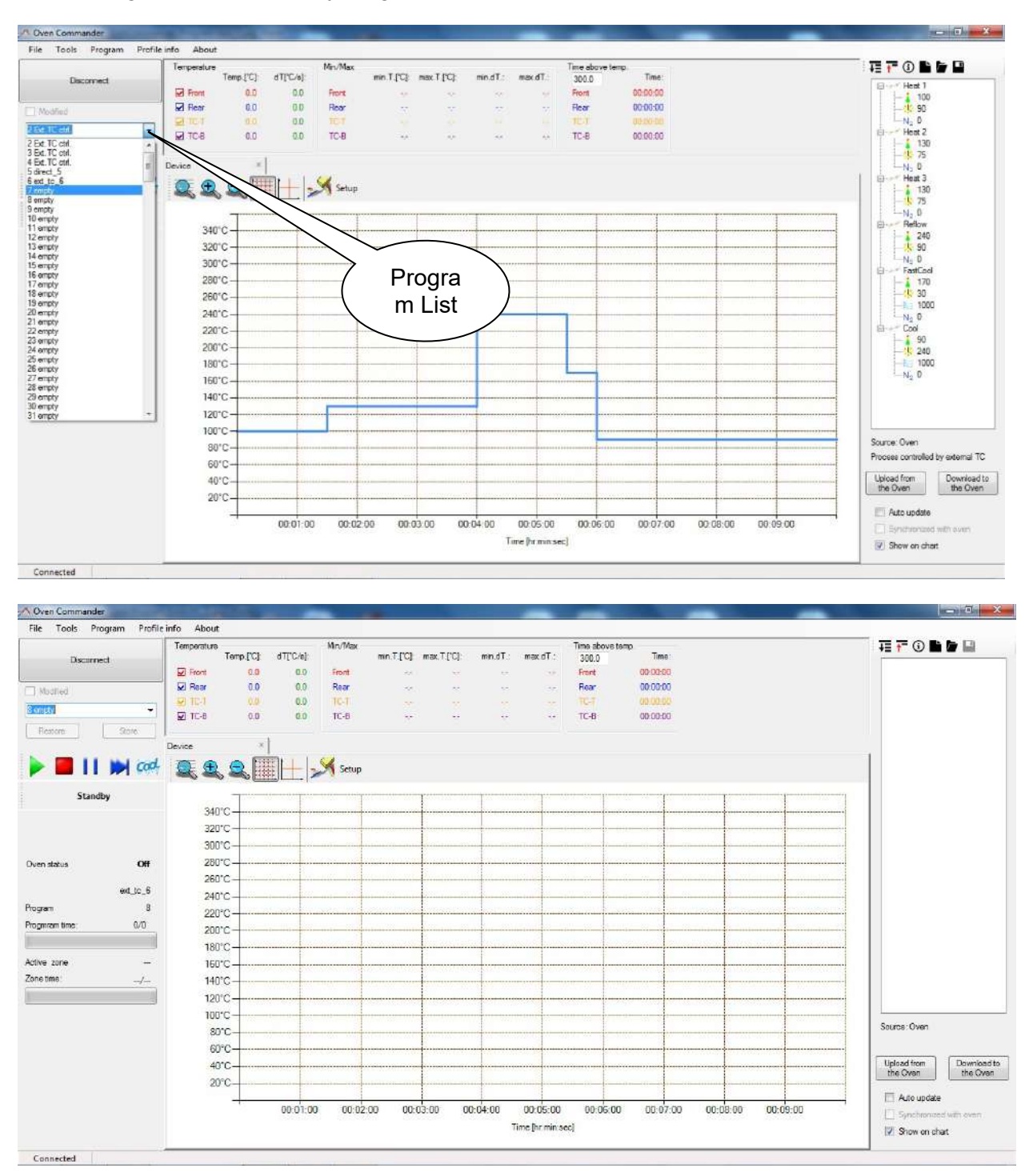

Chose Program List and empty program

BOKAR International650 Scranton Pocono Hwy., Covington Twp. PA 18444, USA Tel: (570) 842-2812 e-mail: <u>bokar@bokar.com</u> <u>www.BestBatchOven.com</u> <u>www.bokar.com</u> <u>www.ESDmeters.com</u> Page **12** of **22** 

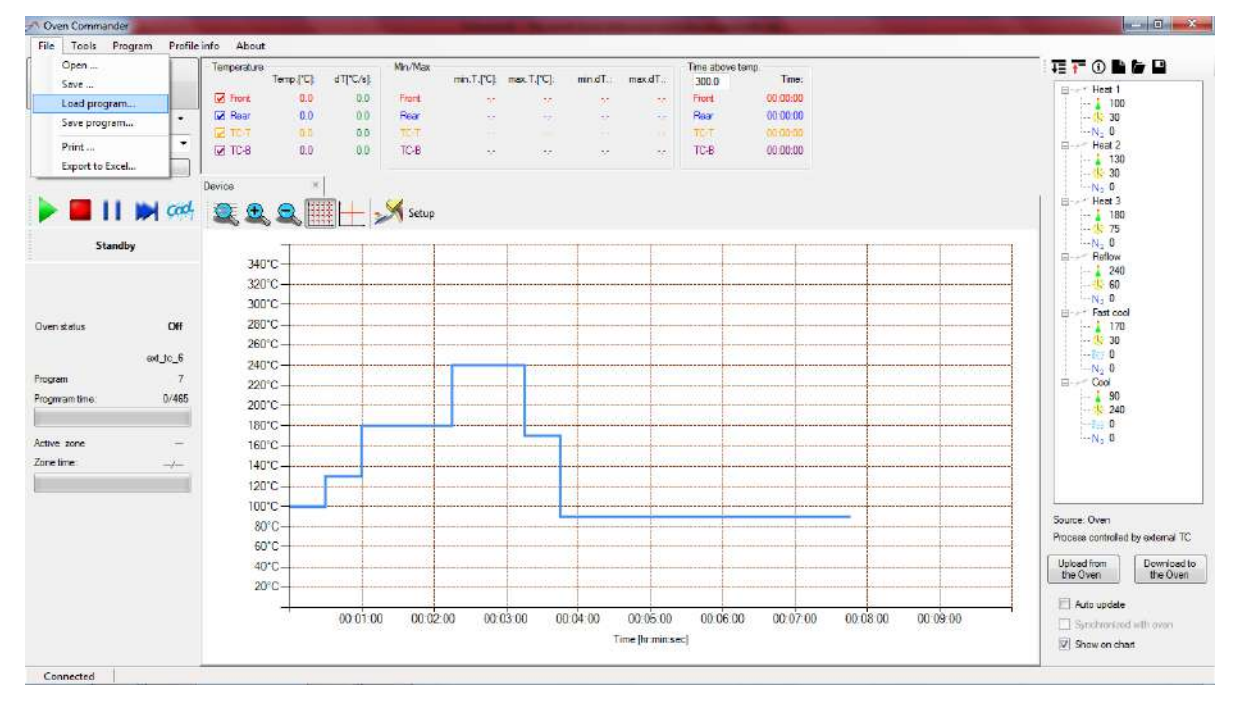

Choose "File" from Menu and then "Load program"

Choose the desired program and open it click "Open" button

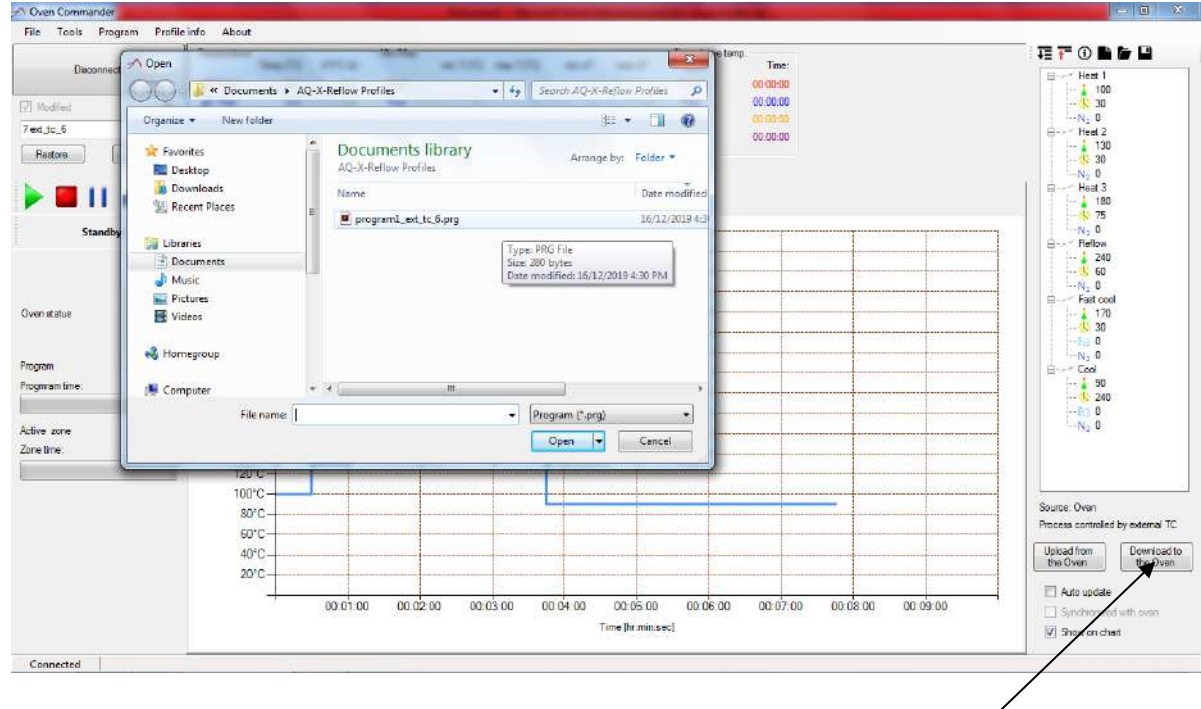

Then click the "Download to the Oven" button to save the program to the oven.

 BOKAR International650 Scranton Pocono Hwy., Covington Twp. PA 18444, USA Tel: (570) 842-2812

 e-mail: <a href="mailto:bokar@bokar.com">bokar@bokar.com</a> <a href="mailto:www.BestBatchOven.com">www.BestBatchOven.com</a> <a href="mailto:www.Bokar.com">www.BestBatchOven.com</a> <a href="mailto:www.Bokar.com">www.BestBatchOven.com</a> <a href="mailto:www.Bokar.com">www.BestBatchOven.com</a> <a href="mailto:www.Bokar.com">www.Bokar.com</a> <a href="mailto:www.Bokar.com">www.ESDmeters.com</a> 

 Page 13 of 22

### X. Save a program file from the Oven to the PC

1. Choose "File" and then "Save program"

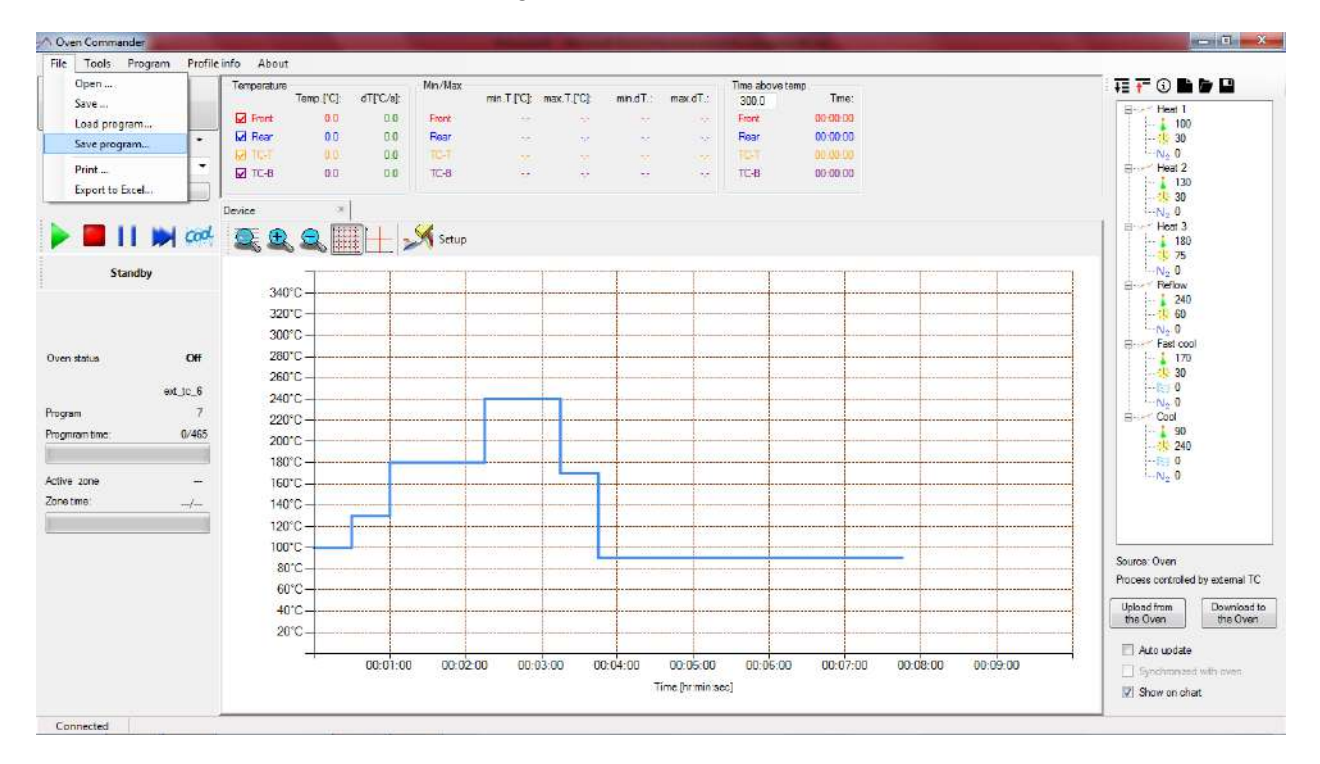

#### 2. Choose where you want to save the program and file name. Then press "Save"

|                     | ∧ Save As                 | 10.00                                      | -                      | Te tem     | p<br>Tme: | TE 루 🛈 🆿 🖬                        |
|---------------------|---------------------------|--------------------------------------------|------------------------|------------|-----------|-----------------------------------|
| Dscomed             |                           | AO-X-Reflow Profiles                       | + 4 Search AD-X-Reflow | Profiles 0 | 00-00-00  | B Heat I                          |
| Modified            |                           | ag a nation righter                        | 17 manual a second     |            | 00:00:00  | - 🔅 30                            |
| kd_tc_6             | Organize   New folder     |                                            | 4                      | • •        | 00.00.00  | End 2                             |
| Restore             | ★ Favorites               | Documents library<br>AQ-X-Fiellow Profiles | Arrange by:            | Folder 🔻   |           |                                   |
| • 🔳 🛯 🛉             | Downloads E               | Name                                       | Dat                    | e modified |           | Horn 3                            |
| Standby             | 😭 Libraries               | No items                                   | match your search.     |            |           |                                   |
|                     | Documents                 |                                            |                        |            |           |                                   |
|                     | Pictures                  |                                            |                        |            |           | N <sub>2</sub> 0                  |
| en status           | Videos                    |                                            |                        |            |           |                                   |
| gram.               | 🔞 Homegroup 🗧             | * [                                        |                        | 2          |           |                                   |
| gmram time:         | File name: program1_      | ext_tc_6                                   |                        | -          |           | 90                                |
|                     | Save as type: Program fil | es(*.prg)                                  |                        | •          |           |                                   |
| ive zone<br>netime: | Hide Folders              |                                            | Save                   | Cancel     |           | N <sub>2</sub> 0                  |
| 1                   | 120°C                     |                                            |                        |            |           |                                   |
|                     | 100°C -                   |                                            |                        |            |           | Source: Quen                      |
|                     | 80°C                      |                                            | a the management       |            |           | Process controlled by external TC |
|                     | 60°C                      |                                            |                        |            |           | Upload from Download to           |
|                     | 20°C                      |                                            |                        |            |           | the Oven the Oven                 |
|                     |                           |                                            |                        |            |           | Auto update                       |

BOKAR International650 Scranton Pocono Hwy., Covington Twp. PA 18444, USA Tel: (570) 842-2812 e-mail: <u>bokar@bokar.com</u> <u>www.BestBatchOven.com</u> <u>www.bokar.com</u> <u>www.ESDmeters.com</u> Page **14** of **22** 

### XI. Export the graph to the Excel file

Oven statue

Program tim

Active zone

Connected

Zone time:

Program

A Homegroup

Hide Folders

File name

- 0

00-01-00

00-02-00

00-03-00

00-04-00

rt1 excel

Save as type: Microsoft Escel (dsx) (\* sise

100°C

60°C 40°C

20°C

If you want to export the graph to the excel file, chose from the menu: "File" and then "Export to Excel". Enter the file name and chose the place to save excel file.

Oven Commande File Tools Pro Open ... Save ... TI 7 0 6 6 U Jon o Temporaturo min.T.(\*2) / max.T.(\*2) max.dT. Time Temp.['C] dTPC/s] nin.dT.: UT Fe 0.0 0.0 0.0 0.0 Hest 1 100 1 30 N 1 0 Load program. VI Rea 0.0 Rea Rear 00:00:00 Save program... N 2 0 Heat 2 130 N 2 0 2 10.0 Print 0.0 17-8 тс-в 00:00:00 o Excel Device 🔍 🔍 🔍 🏢 🕂 州 Seup > = | > cod - 180 - 1, 75 - N<sub>2</sub> 0 Before Standby Reflow 240 -15 60 N 2 0 Fast cool - 170 - 20 - 20 - 20 - 5 200 - 5 200 - 5 200 - 170 - 170 - 20 - 20 - 5 20 - 5 20 -340°C-320°C 30010 280°C -Off Oven status 260°Cen\_tc\_6 240°C Piogram Piogram time 220°C 0/465 200°C-180°C Active sone 160°C-Zone time 140°C 120°C 100°C Source: DISK 80°C TT lamates with allocation as 60°C Uploed from Download to the Oven the Oven 40'C 20°C-🖂 Auto update 00.01.00 00.02.00 00 03 00 00:04:00 00:05:00 00.06.00 00.07.00 00 80 00 00.09.00 Time [hr:min:sec] Show on chart Connected Oven Comma Oven Commandet File Tools Program Profile info About - 0 1 TE 루 🛈 🖬 🖬 🖬 A Save As -Time Decome OOO 😽 « Documents > AQ-X-Reflow Profile + 60 100 N 20 Hest 2 130 N 20 Hest 2 130 N 20 Hest 3 100 N 20 Hest 3 100 Hest 3 100 Hest 3 100 Hest 3 100 Hest 3 100 Hest 3 100 Hest 3 Hest 3 p 00.00.00 Organize - New folder 7 ed\_tc\_6 10 · Ø 00-00-00 🛊 Favorites Documents library Restore Anange by: Folder \* E Desktop AQ-X-Reflow Profile Downloads Date modified Name III 1 Recent Places No items match your sea 🕞 Libraries Documents
Music
Fictures
Videos

.

00-06-00

00.07.00

00-08-00

00-09-00

Save Cancel

00.05.00

Time [hr:min:sec]

Upload from Download to the Oven

Source DISK Process controlled by external TC

🗌 Auto update

Show on chart

Click "Save" button and the excel version of your graph will be saved to your specified location.

BOKAR International650 Scranton Pocono Hwy., Covington Twp. PA 18444, USA Tel: (570) 842-2812 e-mail: bokar@bokar.com www.BestBatchOven.com www.bokar.com www.ESDmeters.com Page 15 of 22

|    | A1                                      |            | <b>•</b> (° | fx.       |           |   |      |            |
|----|-----------------------------------------|------------|-------------|-----------|-----------|---|------|------------|
| 1  | А                                       | В          | С           | D         | E         | F | G    | Н          |
| 1  |                                         |            |             |           |           |   | Date | 2019-12-15 |
| 2  | Time [s]                                | Front [°C] | Rear [°C]   | TC-T [°C] | TC-B [°C] |   |      |            |
| 3  | 0                                       | 27,60      | 28,80       | 34,20     | 35,80     |   |      |            |
| 4  | 1                                       | 27,80      | 29,00       | 34,20     | 35,80     |   |      |            |
| 5  | 2                                       | 33,60      | 33,60       | 34,60     | 35,80     |   |      |            |
| 6  | 3                                       | 41,10      | 40,60       | 38,40     | 36,00     |   |      |            |
| 7  | 4                                       | 50,60      | 50,30       | 43,80     | 36,60     |   |      |            |
| 8  | 5                                       | 74,00      | 75,50       | 60,60     | 38,30     |   |      |            |
| 9  | 6                                       | 87,10      | 90,00       | 71,10     | 39,40     |   |      |            |
| 10 | 7                                       | 113,70     | 120,00      | 89,40     | 41,40     |   |      |            |
| 11 | 8                                       | 127,10     | 135,20      | 97,50     | 42,60     |   |      |            |
| 12 | 9                                       | 149,10     | 161,10      | 109,10    | 44,70     |   |      |            |
| 13 | 10                                      | 156,00     | 170,20      | 112,20    | 45,70     |   |      |            |
| 14 | 11                                      | 160,50     | 176,40      | 113,80    | 46,60     |   |      |            |
| 15 | 12                                      | 164,30     | 181,70      | 110,00    | 47,90     |   |      |            |
| 16 | 13                                      | 164,40     | 181,70      | 108,30    | 48,30     |   |      |            |
| 17 | 14                                      | 162,20     | 178,70      | 102,50    | 49,20     |   |      |            |
| 18 | 15                                      | 160,20     | 176,00      | 100,20    | 49,60     |   |      |            |
| 19 | 16                                      | 155,40     | 169,60      | 95,40     | 50,00     |   |      |            |
| •  | < > > > > > > > > > > > > > > > > > > > | Sheet 🥂    | 1/          |           |           |   |      | Ш          |

When you open the excel file it will look as shown below:

### XII. Printing the graph and profile:

If you want to print the graph and profile: select "Print" from the Menu.

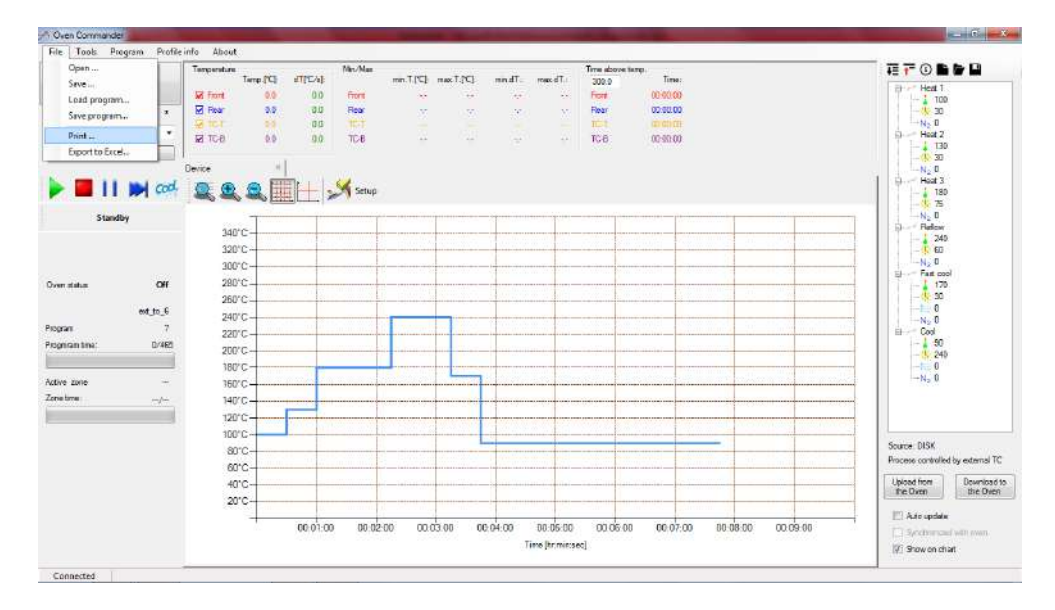

BOKAR International650 Scranton Pocono Hwy., Covington Twp. PA 18444, USA Tel: (570) 842-2812 e-mail: <u>bokar@bokar.com</u> <u>www.BestBatchOven.com</u> <u>www.bokar.com</u> <u>www.ESDmeters.com</u> Page **16** of **22**  Select the printer which you want to use to print your graph. Click "Print"

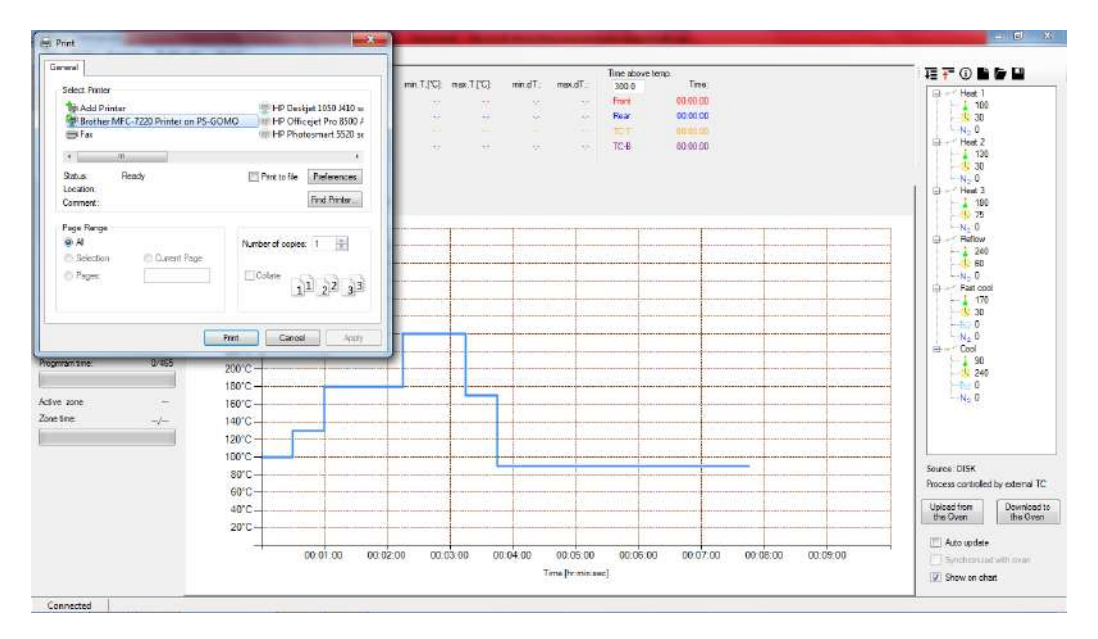

### XIII. OPTIONS

From Main Menu choose Tools and Options

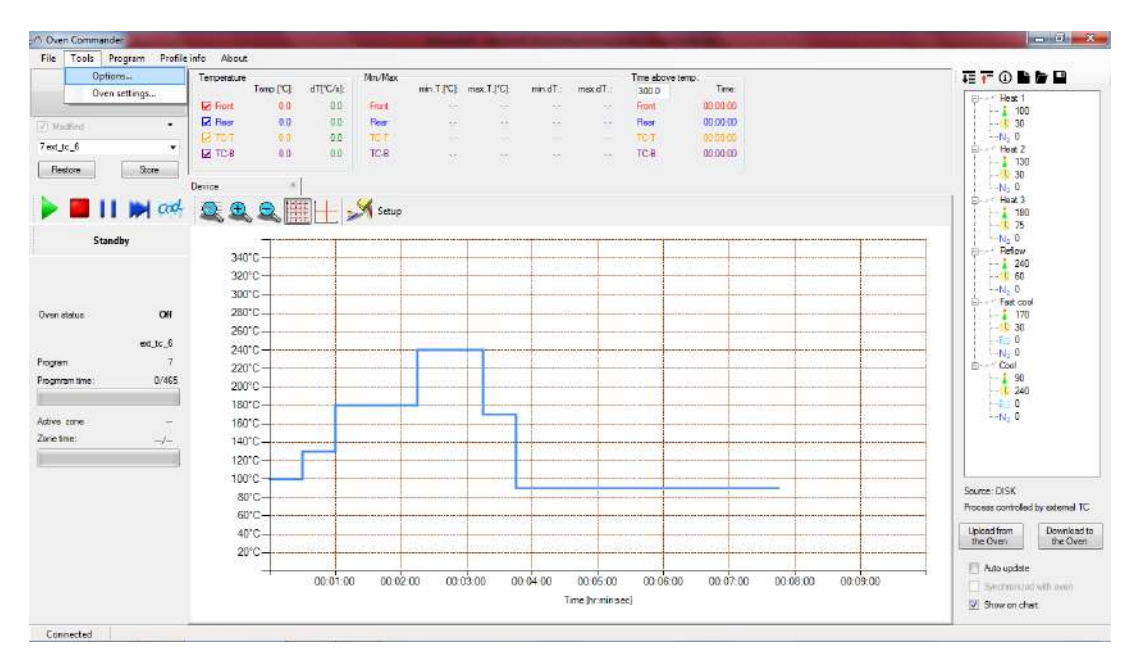

Temperature scale: Choice of Celsius or Fahrenheit

Flow unit: Choice of LPM or SCFM

BOKAR International650 Scranton Pocono Hwy., Covington Twp. PA 18444, USA Tel: (570) 842-2812 e-mail: <u>bokar@bokar.com</u> <u>www.BestBatchOven.com</u> <u>www.bokar.com</u> <u>www.ESDmeters.com</u> Page **17** of **22** 

|                 | Temperature | 8.<br>   | -          | Mn/Max |              |            |                 |            | Time above tem | p              |              |                                                                                                    | III T 0 1               |                     |
|-----------------|-------------|----------|------------|--------|--------------|------------|-----------------|------------|----------------|----------------|--------------|----------------------------------------------------------------------------------------------------|-------------------------|---------------------|
| Decorned        |             | Temp [C] | QLLCVE:    |        | min.T.(C)    | max.T.['C] | min.dT.:        | Tb.xem     | 300.0          | Time:          |              |                                                                                                    | The second second       |                     |
|                 | P Front     | .0.0     | 0.0        | Front  |              |            |                 |            | Front          | 00:00:00       |              |                                                                                                    | 100                     |                     |
| Washing .       | Rear        | 0.0      | 0.0        | Rear   |              | **         |                 |            | Hate           | 00.00.00       |              |                                                                                                    | - 🔥 30                  |                     |
| at is 6         | CRITCH      |          | 0.0        | TC+T   |              |            |                 |            | TOT            | 00:00:00       |              |                                                                                                    | No 0                    |                     |
| Reatore Store   | M 104       | 0.0      | 0.0        | тсв    |              |            |                 |            | 10-8           | 00:00:00       |              |                                                                                                    | 130                     |                     |
|                 | Device      |          |            |        |              |            |                 |            |                |                |              |                                                                                                    | -N <sub>2</sub> 0       |                     |
| - 🔲 📔 📂 cod     | 2, 3        |          |            | × 50 ≥ | Selup        |            |                 |            |                |                |              |                                                                                                    | 190                     |                     |
| Standby         |             | T        |            |        | Optional Dev | ctories    |                 |            |                |                |              |                                                                                                    | N <sub>2</sub> 0        |                     |
|                 | 34          | D.C      | 100        |        |              |            |                 |            |                |                |              |                                                                                                    | 240                     |                     |
|                 | 32          | rc       |            |        | Temperature  | acale      |                 |            |                |                |              |                                                                                                    |                         |                     |
|                 | - 30        | 0°C      |            |        | Celsius      | -          |                 |            |                |                | 1            | aut                                                                                                    | Ener Fast cou           |                     |
| status Off      | 28          | 0°C      |            |        |              |            |                 |            |                |                |              |                                                                                                    | 170                     |                     |
|                 | 26          | J*C      |            |        | Flow unit:   |            |                 |            |                |                |              |                                                                                                    |                         |                     |
| est_tc_6        | 24          | 0°C      |            |        | LPM          |            |                 |            |                |                |              |                                                                                                    | N-0                     |                     |
| nam 7           | 22          | 0°C      |            |        |              |            |                 |            |                |                |              |                                                                                                    | B Cool                  |                     |
| nran line 0/465 | 20          | rc       |            |        |              |            |                 |            |                |                |              |                                                                                                    | 50                      |                     |
| 3               | 18          | 0°C      |            |        |              |            |                 |            |                |                |              |                                                                                                    | -R 0                    |                     |
| re zone -       | 16          | rc       |            |        |              |            |                 |            |                |                |              | 6                                                                                                    | N <sub>2</sub> 0        |                     |
| ine: _/_        | 14          | 7°C-     | 1997       |        |              |            |                 |            | K Car          | <b>a</b> 1     | leren er det | Non Romer                                                                                                    |                         |                     |
|                 | 10          | 200      |            |        |              |            |                 | -          |                | _              |              | man an an an an an an an an an an an an a                                                                       |                         |                     |
|                 | 12          |          |            |        | _            |            | _               | _          | _              |                |              | 1                                                                                                    |                         |                     |
|                 | 10          |          |            |        | -            |            |                 | 2          |                | 1              |              | The second second second second second second second second second second second second second second second se | Source: DESK            |                     |
|                 | 8           | C-       | CON STREET |        |              |            | 10000000        |            |                | Sector Control |              | and a second second second                                                                                      | Process controle        | by external T       |
|                 | G           | 0.C      | 100        |        | 1            | 1          | 1.1 1.5 1.1 0.1 | 0000       | 5755 8 1223    |                |              |                                                                                                    |                         | -                   |
|                 | 4           | 0°C      |            |        |              |            |                 |            |                |                |              |                                                                                                    | Upload from<br>the Ovan | Download<br>the Ove |
|                 | 2           | 0°C      |            |        |              | i della    |                 |            | 243            |                | 7            | Anna Anna Anna A                                                                                                |                         |                     |
|                 |             | -        | 00.01.00   | 20.00  |              | 200: 0     | 0.04.00         | 00.00.00   | 00.00.00       | 00.02.00       | 00.00.00     | 00.00.00                                                                                                    | Auto update             |                     |
|                 |             |          | 00.01.00   | 00.02  | 00 000       | 10:00 0    | 0.04.00         | 00.05.00   | 00.06:00       | 00.07.00       | 00.08.00     | 00.03.00                                                                                                    | - Send more             | nevo des i          |
|                 |             |          |            |        |              |            |                 | me in mins | ec]            |                |              |                                                                                                    | IN PLANT                |                     |

### XIV. OVEN SETTINGS

From the Main Menu choose "Tools" and then "Oven Settings"

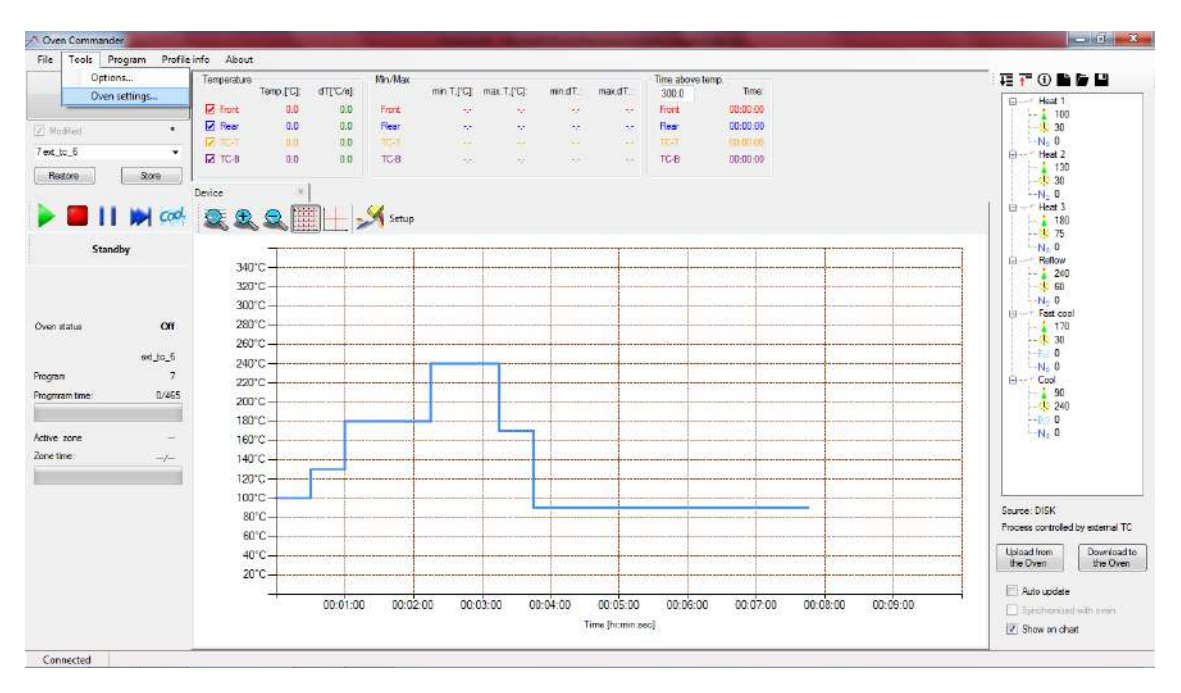

 BOKAR International650 Scranton Pocono Hwy., Covington Twp. PA 18444, USA Tel: (570) 842-2812

 e-mail: <a href="mailto:bokar@bokar.com">bokar@bokar.com</a> <a href="mailto:www.BestBatchOven.com">www.BestBatchOven.com</a> <a href="mailto:www.Bokar.com">www.Bokar.com</a> <a href="mailto:www.Bokar.com">www.Bokar.com</a> </a> <a href="mailto:www.Bokar.com">www.Bokar.com</a> </a>

|                                                                                                    | Temperature                | Mer/Max          | In                                     | e altoure lenno.                                  | I 7 0 6 6 9                       |
|----------------------------------------------------------------------------------------------------|----------------------------|------------------|----------------------------------------|---------------------------------------------------|-----------------------------------|
| Disconnect                                                                                                    | 🗥 Oven settings            | -                | the ways and and                       | Time:                                             | E Heat 1                          |
|                                                                                                    |                            |                  |                                        | 00:00:00                                          | 100                               |
| Modhad                                                                                                    | Settings Protection System | m Resizes        |                                        | 10 00 CD                                          | -N-0                              |
| Ext.TC ctrl.                                                                                                    | 022330                     |                  |                                        | DG-00-00                                          | E Heat 2                          |
| Ration Son                                                                                                    | Offsets                    | 80               | Ventilation                            |                                                   | 130                               |
|                                                                                                    | Front heater               | 9.0              | Circul, fans off time 300              |                                                   | L-N. 0                            |
| 🕨 📕 📔 💓 cod                                                                                                    | Rear heater                | 0.0              | Open exhaust velve during process      |                                                   | (⊖ Heat 3<br>  ↓ 130              |
|                                                                                                    |                            |                  |                                        |                                                   |                                   |
| Standby                                                                                                    |                            |                  |                                        |                                                   | E - Reflow                        |
| 1                                                                                                    | Cverride factory           | offects          |                                        |                                                   | 240                               |
|                                                                                                    |                            |                  |                                        |                                                   |                                   |
|                                                                                                    | Overshoot                  |                  | NZ                                     |                                                   | E FastCool                        |
| en status Off                                                                                                    | Ims                        | 30               | Addition mode: Of •                    | and the second second second second second second | 170                               |
| entry                                                                                                    | Temperature                | 30.0             |                                        |                                                   | 01 1000                           |
|                                                                                                    | 17 Enabled                 |                  |                                        |                                                   |                                   |
| rysam e                                                                                                    |                            |                  |                                        |                                                   | E Cool                            |
|                                                                                                    | Other                      |                  |                                        |                                                   |                                   |
| and the second second second second second second second second second second second second second second second |                            |                  |                                        |                                                   |                                   |
| tive zone -                                                                                                    | Base temperature           | 50.0             |                                        |                                                   | ······                            |
| ne time:/                                                                                                    | Purging time               | 5                | Object control                         |                                                   |                                   |
|                                                                                                    | Cooling to temp. of        | Groulating air • | Max diff. heater to obj. 140.0         |                                                   |                                   |
|                                                                                                    |                            |                  | Object type Heavy -                    |                                                   | Source: Oven                      |
|                                                                                                    | Cooling airflow o          | control          | 39999999999999999999999999999999999999 |                                                   | Procese controlled by external Ti |
|                                                                                                    |                            |                  |                                        |                                                   | [ Indust from ] [ Descripted      |
|                                                                                                    |                            |                  |                                        |                                                   | the Oven the Over                 |
|                                                                                                    |                            | Save Re          | cad Cancel                             |                                                   | El hermolete                      |
|                                                                                                    |                            |                  |                                        | 00.07.00 00.08.00 00.09.00                        |                                   |
|                                                                                                    |                            |                  |                                        |                                                   | TT Shuttaikeran sens make         |

**Settings** - You can adjust the following oven settings from a PC (to save new values in the oven, use the "Save" button):

| cunga | Protection      | System      | Restore             |                          |         |  |  |
|-------|-----------------|-------------|---------------------|--------------------------|---------|--|--|
| Off   | sets            |             |                     | Ventilation              |         |  |  |
|       | Front heater    |             | 0.0                 | Circul. fans off time    | 300     |  |  |
| 1     | Rear heater     |             | 0.0                 |                          |         |  |  |
|       | Verride         | factory off | fsets               |                          |         |  |  |
| Ov    | ershoot<br>Tere |             | 20                  | N2                       | ~~ I    |  |  |
|       | time            |             | 30                  | Addition mode:           | Ult 🔹   |  |  |
|       | Temperature     | 30.0        |                     |                          |         |  |  |
| j.    | 🔄 Enabled       |             |                     |                          |         |  |  |
| Oth   | ner             |             |                     |                          |         |  |  |
|       | Base tempera    | ture        | 50.0                |                          |         |  |  |
|       | Purging time    |             | 5                   | Object control           |         |  |  |
| 1     | Cooling to ter  | np.of       | Circulating air 🛛 👻 | Max diff. heater to obj. | 140.0   |  |  |
|       | Cooling a       | ir flow cor | ntrol               | Object type              | Heavy 👻 |  |  |

**Offsets**: Front heater: 0.0°C. Possible range: from -20.0°C to 90.0°C (Celsius).

Rear heater: 0.0°C. Possible range: from -20.0°C to 90.0°C (Celsius).

**Overshoot**: Time: Recommended time is 10s to 30s (seconds).

Temperature: Recommended Overshoot is 10°C to 30°C.

BOKAR International650 Scranton Pocono Hwy., Covington Twp. PA 18444, USA Tel: (570) 842-2812 e-mail: <u>bokar@bokar.com</u> <u>www.BestBatchOven.com</u> <u>www.bokar.com</u> <u>www.ESDmeters.com</u> Page **19** of **22**  Base temperature: Possible range: 0.0 °C (i.e. OFF) or from +50°C to +300°C.

Purging time: Length of time for Nitrogen to purge the oven before the process starts

**Cooling to temp. of:** Adjusts whether oven cools to Circulating air, TC-T or TC-B temperature **N**<sub>2</sub>**:** Addition mode:

Possible range: OFF or N2C continues or N2R periodic fill or N2P proportional.

**Object control:** Max diff. heater to obj.: 140.0 °C, possible range: from 40.0 °C to 160.0 °C. Object type: **Light** or **Heavy.** 

#### Next tab: Protection.

| Settings | Protection | System | Heatone |            |   |  |
|----------|------------|--------|---------|------------|---|--|
|          | Passwords  |        |         |            |   |  |
|          | User 1     |        | ****    | Privleged  |   |  |
|          | User 2     | 2      |         | Privleged  | • |  |
|          | User 3     | 1      |         | Privleged  | • |  |
|          | User 4     | l.     |         | Privleged  | × |  |
|          | User 5     | i      | ****    | Privileged | * |  |
|          | User 6     |        | ****    | Privileged | ÷ |  |
|          |            |        |         |            |   |  |
|          |            |        |         |            |   |  |
|          |            |        |         |            |   |  |
|          |            |        |         |            |   |  |
|          |            |        |         |            |   |  |

You can change passwords and account types

(possible settings: Privileged or Limited for six users) System - You can adjust the following oven settings from a PC:

Temperature scale: °C (Celsius) or °F (Fahrenheit)

Cooling air flow scale: L/min. or SCFM

Date / Time

Sound: Toggles sound on or off

LCD Contrast (on the display on the oven)

| Settings Protection System Restor | 9           |      |  |
|-----------------------------------|-------------|------|--|
|                                   |             |      |  |
| System                            |             |      |  |
| Temperature scale                 | ъ           | •    |  |
| Cooling ar flow scale             | L∕mn.       | •    |  |
| Date / time                       | Jenuary -17 | 20 🗸 |  |
| Sound                             |             |      |  |
| LCD Contrast                      | 120         |      |  |
|                                   |             |      |  |
|                                   |             |      |  |
|                                   |             |      |  |
|                                   |             |      |  |
|                                   |             |      |  |
|                                   |             |      |  |
|                                   |             |      |  |

**Restore** - You can reset the oven to factory settings from your PC:

All settings (excluding analog) – This option allows an administrator to restore all settings to the factory-set values.

Analog -This option allows an administrator to restore analog settings to the factory-set values.

| All settings (excluding | ( analog)         |   |
|-------------------------|-------------------|---|
|                         | Reset to factory  |   |
|                         |                   |   |
| Analog                  |                   | _ |
| ÷.                      | Reset to factory- |   |
|                         |                   |   |
|                         |                   |   |

BOKAR International650 Scranton Pocono Hwy., Covington Twp. PA 18444, USA Tel: (570) 842-2812 e-mail: <u>bokar@bokar.com</u> <u>www.BestBatchOven.com</u> <u>www.bokar.com</u> <u>www.ESDmeters.com</u> Page 21 of 22

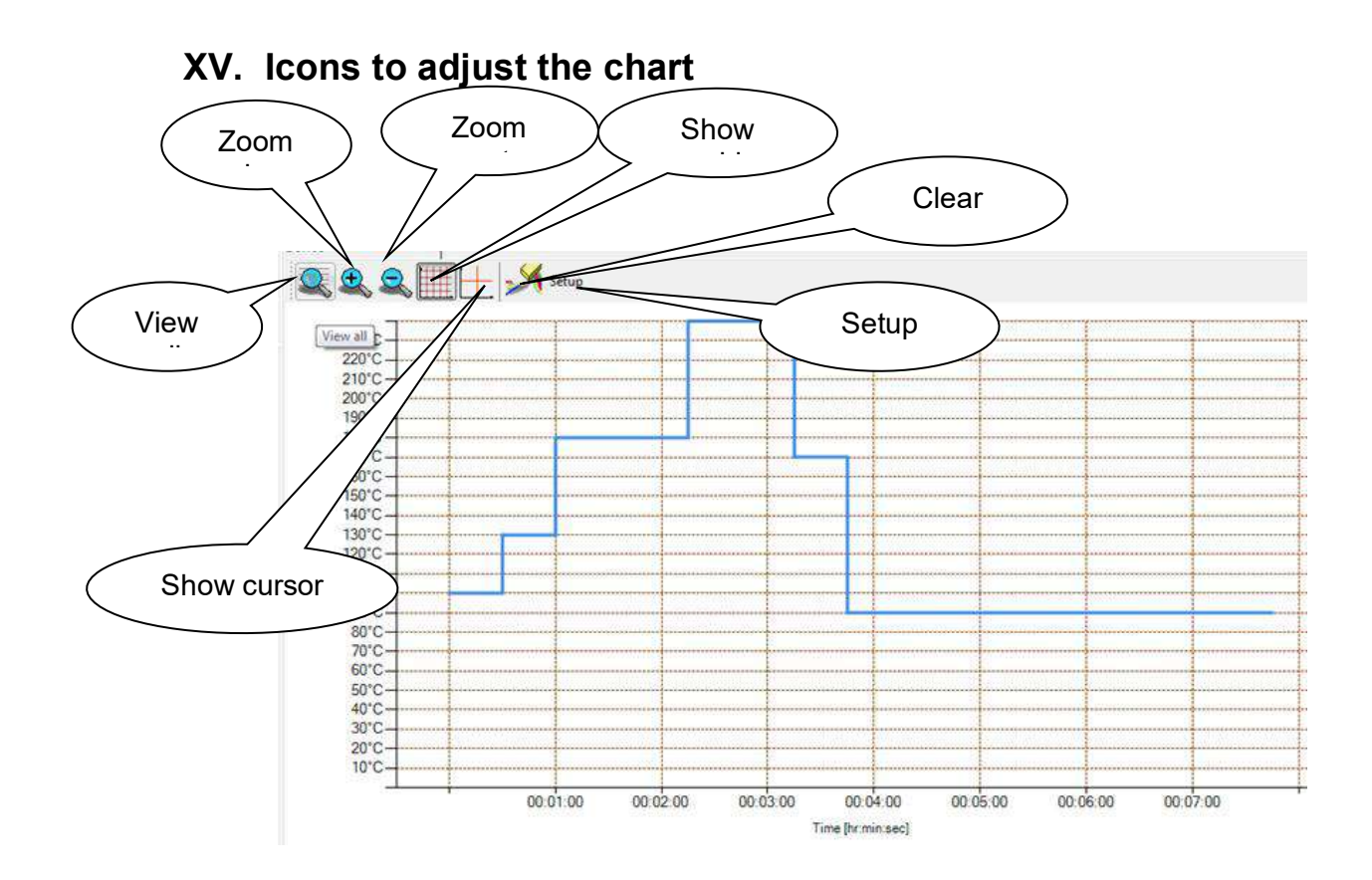

Press "Setup" to adjust axis range

#### Note:

The operator can also click and drag the axis to adjust the values.

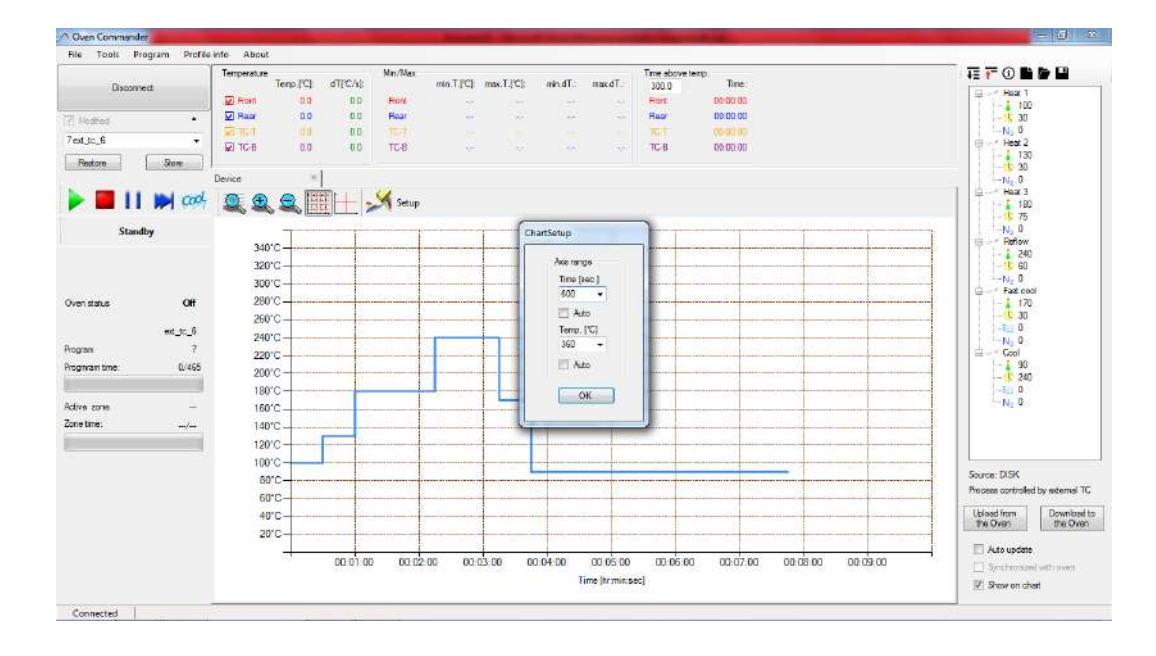

BOKAR International650 Scranton Pocono Hwy., Covington Twp. PA 18444, USA Tel: (570) 842-2812 e-mail: <u>bokar@bokar.com</u> <u>www.BestBatchOven.com</u> <u>www.bokar.com</u> <u>www.ESDmeters.com</u> Page 22 of 22

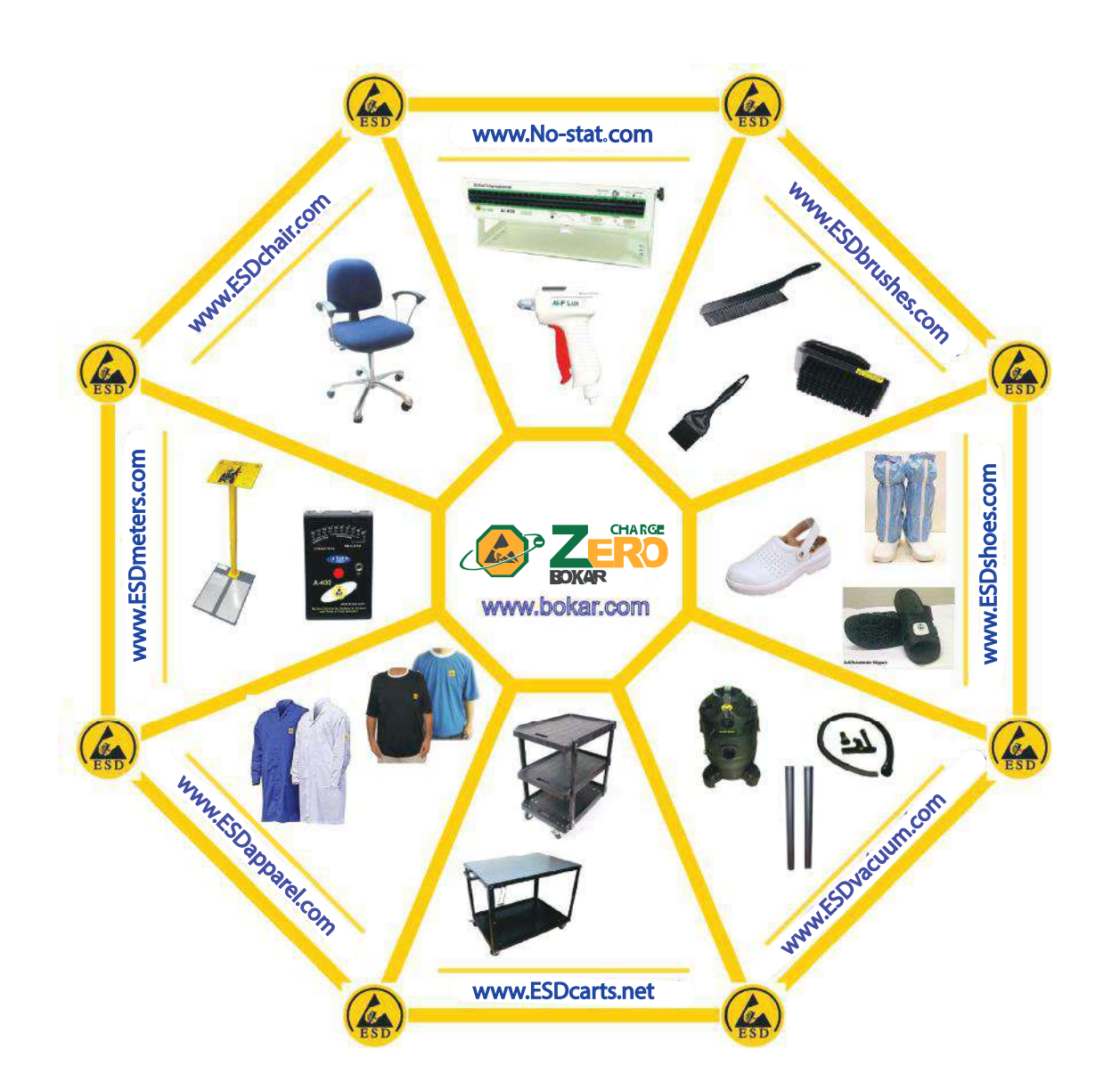

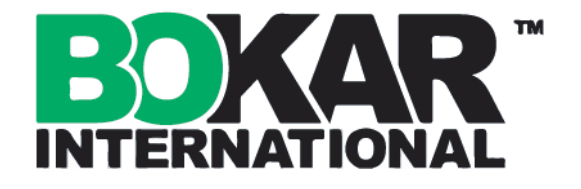

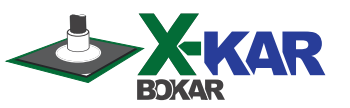

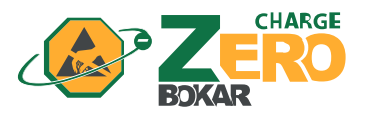

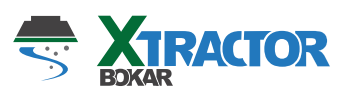

No-STAT

Bokar International 650 Scranton Pocono Hwy., Covington Twp., 18444 Pennsylvania USA

Tel: 1-570-842-2812 e-mail: bokar@bokar.com

www.ESDcarts.net www.ESDchair.com www.ESDbrushes.com www.ESDapparel.com www.ESDmeters com www.ZeroCharge.net www.No-Stat.com www.ESDchair.com www.ESDlabcoats.com

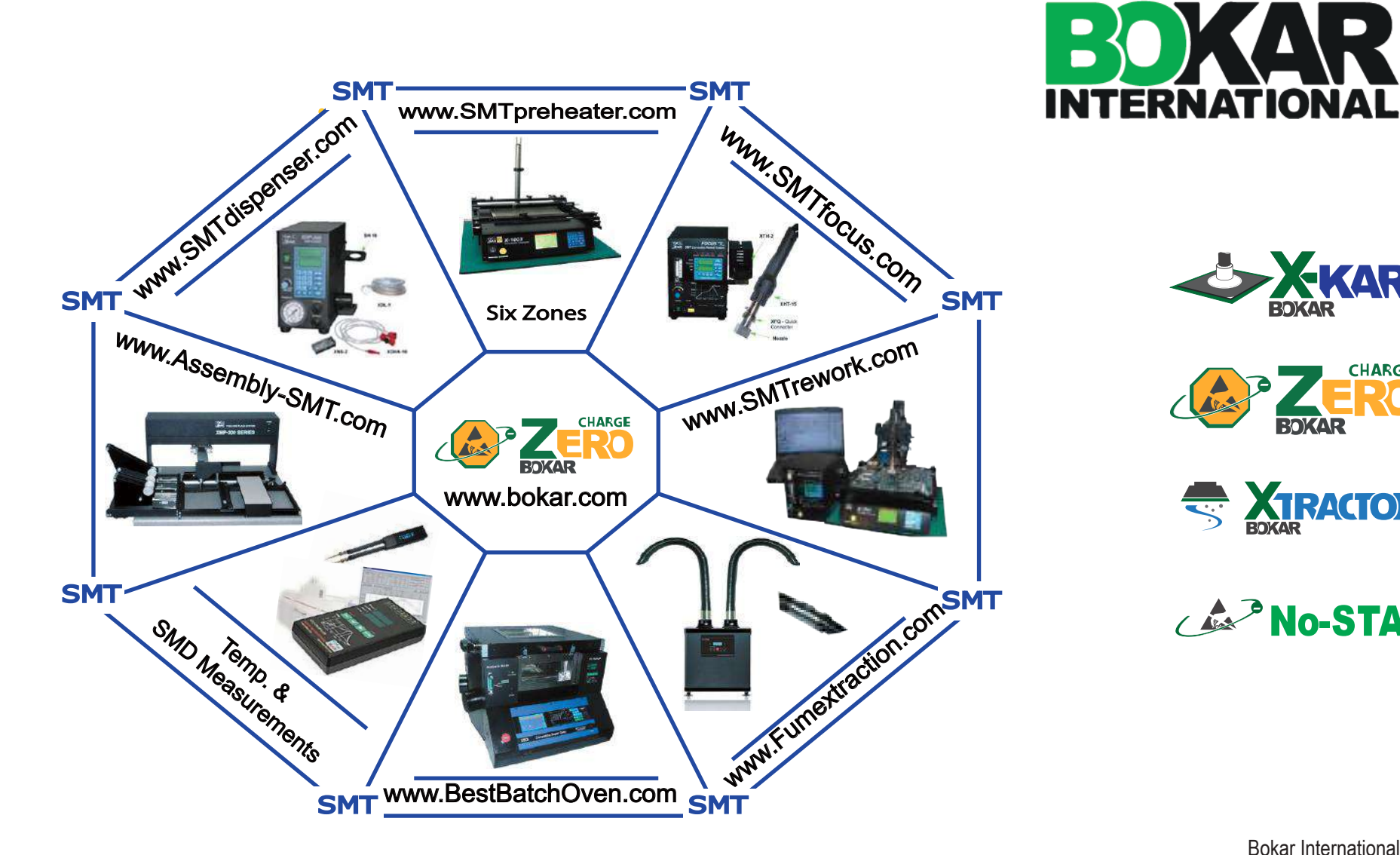

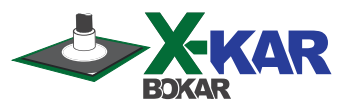

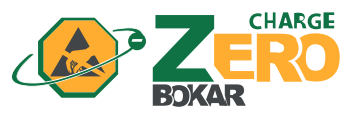

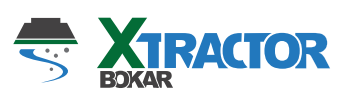

**No-STAT** 

Bokar International 650 Scranton Pocono Hwy., Covington Twp., 18444 Pennsylvania USA

Tel: 1-570-842-2812 e-mail: bokar@bokar.com

www.ESDcarts.net www.ESDchair.com www.ESDbrushes.com www.ESDapparel.com www.ESDmeters.com www.ZeroCharge.net www.No-Stat.com www.ESDchair.com www.ESDlabcoats.com